●先加入台師大線上金流系統會員

https://starap.ntnu.edu.tw/OnlineCash/memberLogin.action

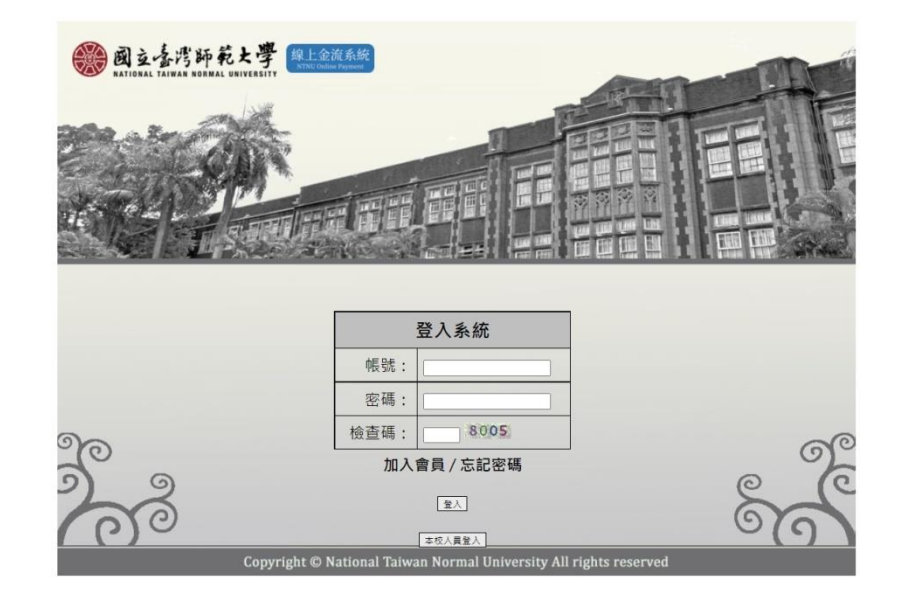

加入會員登入後 (可參考下圖):

第一步驟:請點選線上繳費

第二步驟:選擇繳費單位:教育學系

第三步驟:按下查詢

第四步驟:選擇繳費名稱,按繳費,於下一頁面選擇繳費方式。

| <b>國支臺灣部</b><br>NATIONAL TAIWAN NOP         | 「「<br>「<br>和<br>L<br>UNIVERSITY<br>線上金流系統<br>1.按線上線費<br>NTNU Online Payment |
|---------------------------------------------|-----------------------------------------------------------------------------|
| 線上金流系統                                      | 繳費記錄查詢 <b>線上繳費</b> 個人資訊修改 登出                                                |
| 参算 ) 教育音気を為 選擇勉強<br>Steps Search Payment Op | 方式<br>titons                                                                |
| 繳費單位: 教育學系                                  | 2.請選教育學系 ~                                                                  |
| 繳費名稱:                                       |                                                                             |
|                                             | 查詢 3.按查詢                                                                    |
| 《教育研究集刊》刊登費                                 | 4 選擇繳費頂目                                                                    |
| 《教育研究集刊》審查費                                 |                                                                             |
|                                             | 每頁10睡[1~]                                                                   |
| Copyright © Nati                            | onal Taiwan Normal University All rights reserved                           |

●選擇銀行臨櫃繳費者,有以下幾點注意事項:

※請於繳費期限前(以收到信件時間為主,5個工作天以內)至中國 信託商業銀行及郵局繳費。

※使用郵局方式繳費者,須自行負擔15元(含銀行費用)。

●選擇超商繳費者,有以下幾點注意事項:

※請於繳費期限前(以收到信件時間為主,5個工作天以內)至

7-Eleven、全家、萊爾富、OK 便利商店之門市繳款繳費。

※使用四大超商付款方式繳費者,繳費金額6萬元以下,手續費15 元須自行負擔。

●如有其他繳費問題請洽原繳費單位詢問。

●繳費單經收費單位加蓋收訖戳記或附加超商、ATM 繳費等證明正本, 即「視同收據」,請妥為保存供日後核對。